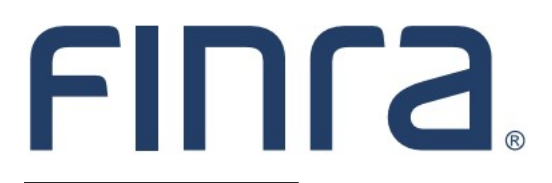

# IARD

# Form ADV

## About Form ADV

Form ADV is used by Investment Adviser firms to register with the Securities and Exchange Commission (SEC), as well as to register or notice file with individual states and jurisdictions.

Exempt Reporting Advisers (ERA) also use Form ADV to report to SEC and states. For guidance on whether a firm qualifies as exempt from SEC registration, please refer to <u>www.sec.gov/iard</u>. For more information regarding states and jurisdiction requirements, NASAA provides guidance and regulator contact information at <u>www.nasaa.org</u>.

## **Revised Form ADV**

Effective October 1, 2017, Form ADV was revised. The revisions were intended to fill data gaps, make clarifying and technical changes, and elicit information about Relying Advisers. For more information on recent Form ADV revisions, please visit the <u>SEC's website</u>.

## **Protect Personal Information**

Provide personal information about individuals in response to specific questions that solicit that information. When responding to more general questions that accept narrative responses, use terms that do not disclose personal information (including account numbers). Please review the guidance provided on the <u>Protecting Personal Information in Form ADV Filings</u> page for more information.

## **Contents:**

- <u>Create a New Form ADV Filing</u> (pgs. 2,3)
- Form ADV Filing Types (pgs.4,5)
- Item 1 Identifying Information (pg. 6)
- <u>Item 2 SEC Registration</u> (pg. 7)
- <u>Item 2.B. SEC Reporting by Exempt Reporting</u> <u>Advisers</u> (pg. 8)
- Item 2.C. State Securities Authority Notice Filings and State Reporting by Exempt Reporting Advisers (pg. 9)
- <u>SEC Regulatory Notifications</u> (pg. 10)
- <u>Item 5.K. Separately Managed Account Clients</u> (pg. 11)

- <u>Item 11 Disclosure Information</u> (pg. 12)
- Direct and Indirect Owners (pg. 15)
- <u>Schedule D Section 7.A. Financial Industry</u> <u>Affiliations</u> (pg. 17)
- <u>Schedule D Section 7.B.(1) and 7.B.(2) Pri-</u> vate Fund Reporting (pg.18)
- Schedule R Relying Advisers (pg. 21)
- Form ADV Part 1B (pg. 22)
- <u>Submission Menu</u> (pg. 25)
- <u>View Historical Form ADV Filings</u> (pg. 27)

Questions on IARD? Call the IARD Hotline at 240-386-4848 8 A.M. - 8 P.M., ET, Monday through Friday.

©2022. FINRA. All rights reserved. Materials may not be reprinted or republished without the express permission of FINRA. Individuals, firms, and data mentioned in these materials are fictitious and are presented exclusively for purposes of illustration or example.

## Create a New Form ADV Filing

Access IARD directly at <u>https://crd.finra.org/iad</u> or through the newly designed FINRA Gateway at <u>https://gateway.finra.org</u> as shown below.

If accessing IARD through FINRA Gateway, select **IARD** in the Quick Links section of your firm's dashboard and then navigate to the IARD Main tab.

| *          | Dashboard                                                                                                    |                              | 🏟 Dashboard Settings           |
|------------|----------------------------------------------------------------------------------------------------|------------------------------|--------------------------------|
|            | Profile Search                                                                                                    | Links<br>Quick Links         |                                |
| ¢          | ③ Search for an Individual by Name or CRD # who is currently or previously associated with<br>your firm or one of your SFG affiliates. | BD Form                      | NRF Form                       |
| -          | Search Criteria                                                                                                    |                              | OTC Transparency Data          |
| <b>2</b> ¢ | Search by Name or CRD#                                                                                                    | Compliance Vendor Directory  | Over-the-Counter Equities Data |
| 200        |                                                                                                    | <u>E-Bill</u>                | Peer-2-Peer Compliance Library |
|            | ×                                                                                                    | FINRA.org                    | See More Forms                 |
| >          |                                                                                                    | <i>𝔗</i> <u>Firm Gateway</u> | SIE                            |
| :          |                                                                                                    | IARD                         |                                |

Select the **New/Draft Filing** link on the Site Map to create a new Form ADV filing. The system will dynamically display filing types based on the firm's current registrations and filing option selection.

| Select ADV Filing                                                                            | Printer Friendly Greate a New ADV Filing                                                                                                    |
|----------------------------------------------------------------------------------------------|----------------------------------------------------------------------------------------------------|
| <ul> <li>Organization Search</li> <li>New/Draft Filing</li> <li>Historical Filing</li> </ul> | What filing(s) do you want to make? More than one may be selected.         Click here for more information regarding your first IARD filing.         Apply for registration as an investment adviser with the SEC         Apply for registration as an investment adviser with one or more States         File an Initial Report as an Exempt Reporting Adviser with the SEC         File an Initial Report as an Exempt Reporting Adviser with one or more States |
|                                                                                              | Create New Filing<br>ADV Part 2 Guidance:<br>IARD System Instructions<br>SEC-Registered Advisers<br>State-Registered Advisers                                                                                                    |

If a Form ADV filing has already been created for the firm but not yet submitted, the **Draft Filing** screen will display. The firm will have the option to either continue working on the draft filing or delete it. <u>After</u> <u>120 days, draft Form ADV filings that have not been submitted will be automatically deleted from the system and cannot be recovered.</u>

|                       | Draft Filing                       |
|-----------------------|------------------------------------|
| Reference #           | 0602207908ED62A                    |
| Primary Business Name | INVESTMENT ADVISER FIRM            |
| Filing Type(s)        | State Initial                      |
| Filing Creation Date  | 8/24/2016 1:36:16 PM               |
| Expected Purge Date   | 12/22/2016                         |
| Submission Status     | Pending Submission                 |
|                       |                                    |
|                       | Continue with Filing Delete Filing |

## Form ADV Filing Types

Below is a description of all Form ADV filing types. IARD will display filing type options based on your firm's current registrations and filing selection.

## SEC and State Registered Adviser Filing Types

| Apply for registration as an investment adviser with the SEC                  | Choose this filing type if you are not registered with the SEC and are filing your first application to do so.                                                                                                    |
|-------------------------------------------------------------------------------|----------------------------------------------------------------------------------------------------|
|                                                                               | The threshold for most investment adviser firms to be eligible<br>for SEC registration is \$100 million in assets under<br>management. Most firms with less than \$100 million in assets<br>under management should apply for registration with a state. |
| Apply for registration as an<br>investment adviser with one or<br>more states | Choose this filing type if you are not currently registered with<br>any state and are filing a new application to do so.                                                                                                    |
| Submit an Amendment                                                           |                                                                                                    |
| Annual Updating Amendment                                                     | Choose this filing type if :                                                                                                    |
|                                                                               | <ul> <li>You are an existing SEC registrant, state registrant, or<br/>Exempt Reporting Adviser; and</li> </ul>                                                                                                    |
|                                                                               | <ul> <li>You have previously filed Form ADV and are now filing<br/>your Annual Amendment.</li> </ul>                                                                                                    |
|                                                                               | An SEC Investment Adviser must submit its Annual Updating Amendment within 90 days of the firm's fiscal year-end.                                                                                                    |
| Other-than-Annual Amend-                                                      | Choose this filing type if:                                                                                                    |
| ment to your registration                                                     | <ul> <li>You are registered with the SEC, or states, and are<br/>amending your existing Form ADV;</li> </ul>                                                                                                    |
|                                                                               | <ul> <li>You are SEC registered and wish to Notice File with a<br/>new state;</li> </ul>                                                                                                    |
|                                                                               | <ul> <li>You are state registered and wish to seek registration in<br/>an additional state; or</li> </ul>                                                                                                    |
|                                                                               | <ul> <li>You have an application pending with the SEC or states<br/>to become registered and are amending a previously filed<br/>Form ADV.</li> </ul>                                                                                                    |
|                                                                               | <ul> <li>You have already reported to the SEC or state as an<br/>Exempt Reporting Adviser and are amending a previously<br/>filed Form ADV</li> </ul>                                                                                                    |

## Form ADV Filing Types (Continued)

## Exempt Reporting Adviser Filing Types

| File an Initial Report as an Exempt<br>Reporting Adviser with one or<br>more States | Choose this filing type if you qualify for exemption from registration and this is your first time reporting to a state as an Exempt Reporting Adviser.                                                                                                    |
|-------------------------------------------------------------------------------------|----------------------------------------------------------------------------------------------------|
| File an Initial Report as an Exempt Reporting Adviser with the SEC                  | Choose this filing type if you qualify for exemption from registration and this is your first time reporting to the SEC as an Exempt Reporting Adviser.                                                                                                    |
| Other-than-Annual Amendment                                                         | <b>To add States</b> you report to as an Exempt Reporting Advis-<br>er, file a Form ADV amendment and select the checkbox<br>next to those States you wish to add in Item 2.C.                                                                                                    |
|                                                                                     | empt Reporting Adviser (equivalent of filing a Final Report for that specific state), file a Form ADV amendment and uncheck                                                                                                    |
| Submit a Final Report as a SEC                                                      | Choose this filing type if <u>both</u> of the following apply:                                                                                                    |
| Exempt Reporting Adviser                                                            | <ul> <li>You already report to the SEC; and</li> </ul>                                                                                                    |
|                                                                                     | <ul> <li>You no longer qualify for exemption from registration or<br/>are no longer required to report to the SEC as an Exempt<br/>Reporting Adviser.</li> </ul>                                                                                                    |
|                                                                                     | If this filing type is selected, the system will display additional filing options. Users should select all options that apply.                                                                                                    |
|                                                                                     | For example, a firm may no longer qualify for exemption from<br>SEC registration and is now required to apply for registration<br>with the SEC and/or the state(s). The firm should select the<br>"Submit a Final Report" main option, and also select the<br>appropriate "Apply for registration" sub-option. |
| File a final Report as a State                                                      | Choose this filing type if <u>both</u> of the following apply:                                                                                                    |
| States that have received Exempt                                                    | <ul> <li>You already report to the state(s); and</li> </ul>                                                                                                    |
| Reporting Adviser Reports                                                           | <ul> <li>You no longer qualify for exemption from registration or<br/>are no longer required to report to <u>any state</u> as an Ex-<br/>empt Reporting Adviser</li> </ul>                                                                                                    |

## Item 1 Identifying Information

#### Changing the Firm's Name

Item 1.C. allows firms to change their legal name and/or primary business name. The filer must check the appropriate box(es) for which name they are changing and then enter the new name in the text box.

The name change will take effect <u>after</u> the filing is submitted, and will display on future Form ADV filings. Historical filings will continue to reflect the name of the firm at the time that particular filing was created.

| Α. | Your full legal name (if you are a sole proprietor, your last, first, and middle names):<br>INVESTMENT ADVISER FIRM                                                                                                    |
|----|----------------------------------------------------------------------------------------------------|
| в. | (1) Name under which you primarily conduct your advisory business, if different from Item 1.A.<br>INVESTMENT ADVISER FIRM                                                                                                   |
|    | List on <u>Section 1.B. of Schedule D</u> any additional names under which you conduct your advisory business.                                                                                                    |
|    | (2) If you are using this Form ADV to register more than one investment adviser under an umbrella registration, check this box $\Box$                                                                                       |
|    | If you check this box, complete a Schedule R for each relying adviser.                                                                                                    |
| c. | If this filing is reporting a change in your legal name (Item 1.A.) or primary business name (Item 1.B.(1)), enter the new name and specify whether the name change is of<br>your legal name or your primary business name: |
|    | NEW FIRM NAME                                                                                                    |

## Item 2 SEC Registration

The responses to the questions in Item 2.A. will determine a firm's eligibility to register with the SEC. The SEC provides information about its rules and the Investment Advisers Act of 1940 on its website: <u>www.sec.gov/iard</u>. Additional guidance can also be found on the IARD Web site: <u>www.iard.com</u>.

| Iten       | 1 2 SEC                             | C Re                           | gistr                          | ation Other-Than-Annual Amendmen                                                                                                    | t |
|------------|-------------------------------------|--------------------------------|--------------------------------|----------------------------------------------------------------------------------------------------|---|
| Res<br>you | ponses<br>are ap                    | s to t<br>plyir                | this I<br>ng fo                | item help us (and you) determine whether you are eligible to register with the SEC. Complete this Item 2.A. only if<br>r SEC registration or submitting an <i>annual updating amendment</i> to your SEC registration.                                                                                                    |   |
| Α.         | To reg<br>are su<br>check<br>each i | giste<br>Jbmi<br>Iten<br>of th | r (or<br>tting<br>n 2.4<br>ese | remain registered) with the SEC, you must check <b>at least one</b> of the Items 2.A.(1) through 2.A.(12), below. If you<br>an <i>annual updating amendment</i> to your SEC registration and you are no longer eligible to register with the SEC,<br>A.(13). <u>Part 1A Instruction 2</u> provides information to help you determine whether you may affirmatively respond to<br>items. |   |
|            | You (t                              | :he a                          | advis                          | er):                                                                                                    |   |
|            |                                     | (1)                            | are                            | a large advisory firm that ether:                                                                                                    |   |
|            | Ŭ                                   |                                | (a)                            | has regulatory assets under management of \$100 million (in U.S. dollars) or more, or                                                                                                    |   |
|            |                                     |                                | (b)                            | has regulatory assets under management of \$90 million (in U.S. dollars) or more at the time of filing its most<br>recent <i>annual updating amendment</i> and is registered with the SEC;                                                                                                    |   |
|            |                                     | (2)                            | are<br>but                     | a <b>mid-sized advisory firm</b> that has regulatory assets under management of \$25 million (in U.S. dollars) or more<br>less than \$100 million (in U.S. dollars) and you are either:                                                                                                    |   |
|            |                                     |                                | (a)                            | not required to be registered as an adviser with the <i>state securities authority</i> of the state where you maintain<br>your <i>principal office and place of business</i> , or                                                                                                    |   |
|            |                                     |                                | (b)                            | not subject to examination by the <i>state securities authorit</i> y of the state where you maintain your <i>principal office</i><br>and place of business;                                                                                                    |   |
|            |                                     |                                |                                | Click <u>HERE</u> for a list of states in which an investment adviser, if registered, would not be subject to examination by the state securities authority.                                                                                                    |   |

## Item 2.B. SEC Reporting by Exempt Reporting Advisers

This section will only display for firms filing an initial report or have already reported to the SEC as an Exempt Reporting Adviser. The responses to the questions in Item 2.B. determine a firm's eligibility for exemption from registration with the SEC.

| Item | 1 2 SEC R | egistration                                                                                                    | Other-Than-Annual Amendment        |
|------|-----------|----------------------------------------------------------------------------------------------------|------------------------------------|
| SEC  | C Reporti | ng by Exempt Reporting Advisers                                                                                                    |                                    |
| в.   | Complet   | e this Item 2.B. only if you are reporting to the SEC as an <i>exempt reporting advis</i>                                                                       | er. Check all that apply. You:     |
|      | (1)       | qualify for the exemption from registration as an adviser solely to one or more                                                                                 | venture capital funds;             |
|      | (2)       | qualify for the exemption from registration because you act solely as an advise assets under management in the United States of less than \$150 million.        | r to <i>private funds</i> and have |
|      | (3)       | act solely as an adviser to <i>private funds</i> but you are no longer eligible to check assets under management in the United States of \$150 million or more. | box 2.B.(2) because you have       |
|      | If yo     | u check boxes (2) or (3), complete Section 2.B. of Schedule D.                                                                                                  |                                    |

Firms that are exempt from registration under rule 203(m)-1 of the Investment Advisers Act must also provide the amount of private fund assets managed in **Schedule D**, **Section 2.B Private Fund Assets**.

|                                                                                                    |                                                                                                    | 🕐 🥭 Printer Friendly                                                               |
|----------------------------------------------------------------------------------------------------|----------------------------------------------------------------------------------------------------|------------------------------------------------------------------------------------|
| Submission                                                                                                    | SECURITIES FIRM                                                                                                    | Reference #: 74818166898A91C                                                       |
| <ul> <li>Completeness Check</li> </ul>                                                                                                    | SECTION 2.B. Private Fund Assets                                                                                                    | Other-Than-Annual Amendment                                                        |
| <ul><li>Submit Filing</li><li>Print Preview</li></ul>                                                                                                    | Certain items in Part 1A of Form ADV require additional information on Schedule D. Use t<br>listed below. Report only new information or changes/updates to previously submitted in<br>submitted information.                  | his Schedule D to report details for items<br>nformation. Do not repeat previously |
| ADV, Schedule D                                                                                                    | If you check Item 2.B.(2) or (3), what is the amount of the <i>private fund</i> assets that you manage?                                                                                                    | (\$)                                                                               |
| <ul> <li>Section 1.B. Other<br/>Business Names</li> <li>Section 1.F. Other Offices</li> <li>Section 1.I. Website<br/>Addresses</li> </ul>                                                                  | NOTE: "Private fund assets" has the same meaning here as it has under rule 203(m)-1<br>its principal office and place of business outside of the United States only include private<br>place of business in the United States. | . If you are an investment adviser with<br>fund assets that you manage at a        |
| <ul> <li>Section 1.L. Location of<br/>Books and Records</li> </ul>                                                                                                    | « Previous Save                                                                                                    | Next »                                                                             |
| <ul> <li>Section 1.M. Registration<br/>with Foreign Financial<br/>Regulatory Authorities</li> <li>Section 2.B. Private<br/>Fund Assets</li> <li>Section 6.A. Names of<br/>Your Other Businesses</li> </ul> |                                                                                                    |                                                                                    |

# Item 2.C. State Securities Authority Notice Filings and State Reporting by Exempt Reporting Advisers

**Notice Filing:** In addition to registration, SEC Registered Advisers are required to provide some state securities authorities a copy of their Form ADV and any amendments they file with the SEC. These are called notice filings. A firm can add a notice filing in Item 2.C. by checking the box next to the state(s) you wish to receive them.

To stop a notice filing create a Form ADV amendment and uncheck the box next to the state in Item 2.C.

**State Reporting:** Exempt Reporting Advisers may be required to report to the state(s). You can report to a state by checking the box next to the state(s) in Item 2.C. (See Page 4 for the filing types used to add states.)

To stop reporting to a state as an Exempt Reporting Adviser (i.e. file a Final Report with a state), create a Form ADV amendment and uncheck the box next to the state in Item 2.C.

#### Do not submit a Form ADV-W to stop a notice filing or to stop reporting to a state.

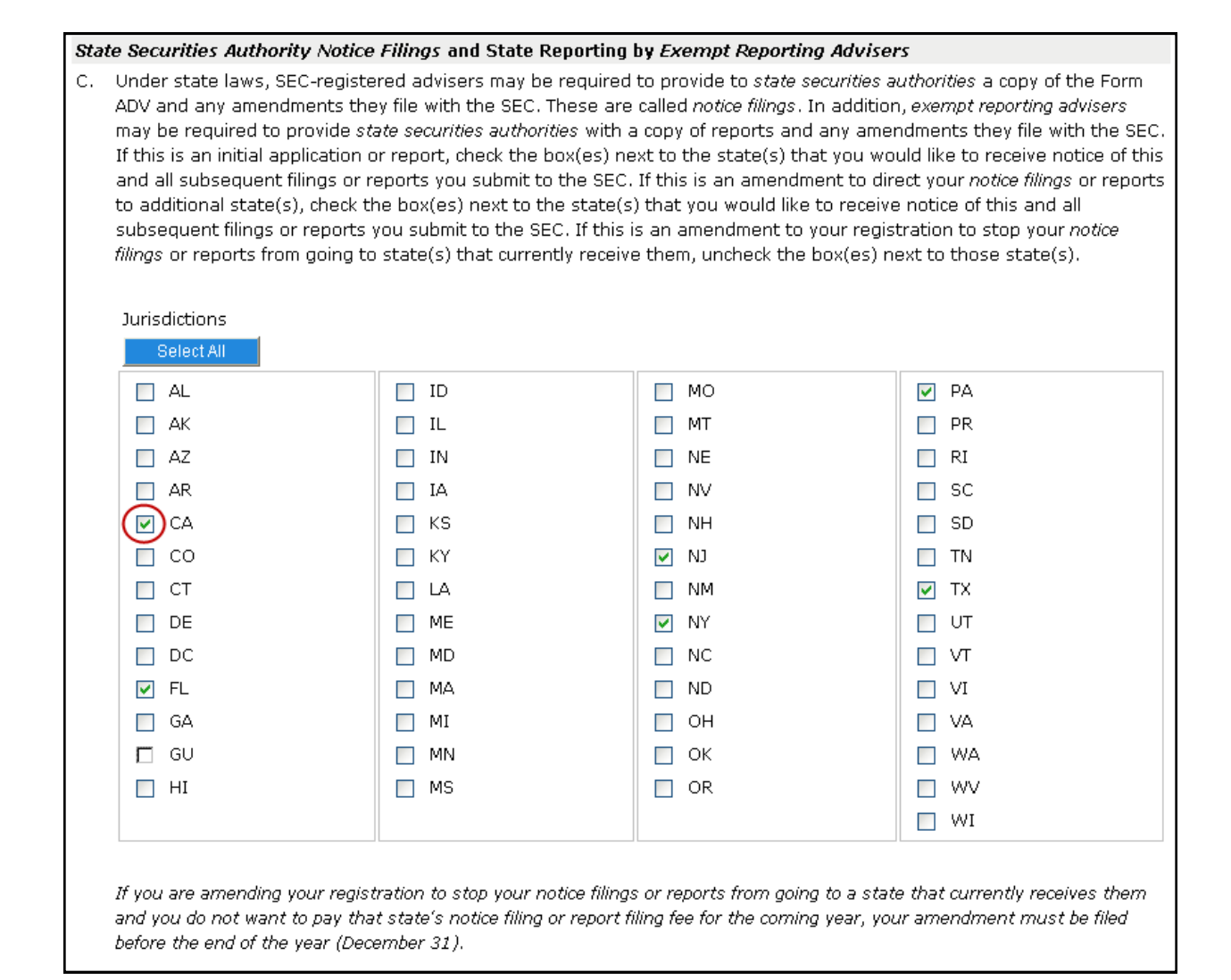

## **SEC Regulatory Notifications**

Firms registered with or reporting to the SEC can enter email addresses in Item 1.J. (Chief Compliance Officer) and 1.K. (Additional Regulatory Contact) to receive the following email notifications:

#### **Event Based Notifications:**

- Notify IA Firm when SEC registration is approved
- Notify IA Firm when SEC registration is cancelled (*This email is generated when an IA firm's SEC registration status changes to "Cancelled" or "Revoked" from any other status.*)
- Notify IA Firm when SEC registration is suspended
- Notify IA/ERA Firms when an email address is updated

#### **Time Based Notifications:**

- Notify IA/ERA Firms of obligation to update annual amendment (60 days before filing is due)
- Notify IA/ERA Firms of obligation to update annual amendment (30 days before filing is due)
- Notify IA/ERA Firms of delinquent filing 30 days past due
- Notify IA/ERA Firms of delinquent filing 60 days past due
- Notify IA/ERA Firms of delinquent filing 90 days past due (notice of possible cancellation)
- Notify IA Firm of 120-day Deadline Approaching (60 days before filing is due)
- Notify IA Firm of 120-day Deadline Approaching (30 days before filing is due)
- Notify IA Firm of possible 120-day cancellation

#### **Relying Adviser Notifications:**

- Notify IA Firm when any Schedule R, Section 2.A.(6) is marked (120-day registration eligibility)
- Notify IA Firm when any Schedule R, Section 2.A.(9) is marked (no longer eligible to remain SEC registered)

## Item 5.K Separately Managed Account Clients

Form ADV was revised on October 1, 2017 to add Item 5.K questions and corresponding Schedule D detail pages. Although "separately managed account clients" is not a defined term, the text of question 5.K.(1) mentions clients <u>other than</u> those listed in Item 5.D.(3)(d), (e) and (f). So for the purposes of completing the new questions, "separately managed account clients" are any clients listed in (a), (b), (c), (g), (h), (i), (j), (k), (l), (m) or (n) of Item 5.D.

Filers should complete Item 5.K. using that concept—any clients in Item 5.D. other than investment companies, business development companies, and pooled investment vehicles. Please refer to the <u>SEC's</u> <u>Frequently Asked Questions</u> for additional information regarding completing Item 5.K.

| к. | Separately Managed Account Clients                                                                                                    |       |        |
|----|----------------------------------------------------------------------------------------------------|-------|--------|
|    |                                                                                                    | Yes   | No     |
|    | (1) Do you have regulatory assets under management attributable to <i>clients</i> other than those listed in Item 5.D.(3)(d)-(f) (separately managed account <i>clients</i> )? | 0     | 0      |
|    | If yes, complete <u>Section 5.K.(1) of Schedule D</u> .                                                                                                    |       |        |
|    | (2) Do you engage in borrowing transactions on behalf of any of the separately managed account <i>clients</i> that you advise?                                                 | 0     | 0      |
|    |                                                                                                    | Clear | 5.K(2) |
|    | If yes, complete <u>Section 5.K.(2) of Schedule D</u> .                                                                                                    |       |        |
|    | (3) Do you engage in derivative transactions on behalf of any of the separately managed account clients that you advise?                                                       | 0     | 0      |
|    |                                                                                                    | Clear | 5.K(3) |
|    | If yes, complete <u>Section 5.K.(2) of Schedule D</u> .                                                                                                    |       |        |
|    | (4) After subtracting the amounts in Item 5.D.(3)(d)-(f) above from your total regulatory assets under management, does any custodian hold ten percent or more of              | 0     | 0      |
|    | this remaining amount of regulatory assets under management?                                                                                                    | Clear |        |
|    | If ves. complete Section 5.K.(3) of Schedule D for each custodian.                                                                                                    | Clear | 5.K(4) |
|    |                                                                                                    |       |        |

#### **Item 11 Disclosure Information**

If you are registered or registering with the SEC, you may limit your disclosure of any event listed in Item 11 to ten years following the date of the event.

If you are registered or registering with a state, you must respond to the questions as posed; you may, therefore, limit your disclosure to ten years following the date of an event only in responding to Items 11.A(1), 11.A(2), 11.B(1), 11.B(2), 11.D(4), and 11.H(1)(a).

For purposes of calculating this ten-year period, the date of an event is the date the final order, judgment, or decree was entered, or the date any rights of appeal from preliminary orders, judgments, or decrees lapsed. The questions are broken out into the following categories: Criminal, Regulatory Action, and Civil Judicial.

For each "Yes" answer, provide details of the disclosure event on the corresponding Disclosure Reporting Page (DRP).

State-registered investment advisers must respond to additional Disclosure questions in Part 1B of Form ADV.

| Submission                                                                                                    | SECURITIES FIRM Reference #: 6328332                                                                                                    | 613879CE                                                                                  |
|----------------------------------------------------------------------------------------------------|----------------------------------------------------------------------------------------------------|-------------------------------------------------------------------------------------------|
| Completeness Check                                                                                                    | Item 11 Disclosure Information Other-Than-Annual A                                                                                                    | mendment                                                                                  |
| Submit Filing     Print Preview                                                                                                    | In this Item, we ask for information about your disciplinary history and the disciplinary history of all your advisory affiliates. We information to determine whether to grant your application for registration, to decide whether to revoke your registration on limitations on your activities as an investment adviser, and to identify potential problem areas to focus on during our on-site examinations. One event may result in "yes" answers to more than one of the questions below.                                                                                                    | 'e use this<br>to place                                                                   |
| Form ADV 1A Disclosure<br>Item 11 Disclosure<br>Information<br>Part 1A - Criminal DRPs<br>Part 1A - Regulatory<br>Action DRPs<br>Part 1A - Civil Judicial | Your advisory affiliates are: (1) all of your current <i>employees</i> (other than <i>employees</i> performing only clerical, administrative, su similar functions); (2) all of your officers, partners, or directors (or any <i>person</i> performing similar functions); and (3) all <i>persor</i> or indirectly <i>controlling</i> you or <i>controlled</i> by you. If you are a "separately identifiable department or division" (SID) of a bank, Glossary of Terms to determine who your advisory affiliates are.<br>If you are registered or registering with the SEC or if you are an exempt reporting adviser, you may limit your disclosure of any even in item 11 to ten years following the date of the event. If you are registered or registering with a state, you must respond to the as posed; you may, therefore, limit your disclosure to ten years following the date of an event only in responding to items 11.A(1, 11, 9(2), 11, 9(2), 11, | ipport or<br>is directly<br>see the<br>ent listed<br>questions<br>), 11.A(2),<br>is arder |
| DRPs<br>• Return To Form ADV                                                                                                    | You must complete the appropriate Disclosure Reporting Page ("DRP") for "yes" answers to the questions in this Item 11.                                                                                                    |                                                                                           |
|                                                                                                    | Do any of the events below involve you or any of your <i>supervised persons?</i> *                                                                                                    | Yes No                                                                                    |
|                                                                                                    | For "yes" answers to the following questions, complete a Criminal Action DRP:                                                                                                    |                                                                                           |
|                                                                                                    | <ul> <li>A. In the past ten years, have you or any advisory affiliate:</li> <li>(1) been convicted of or pled guilty or nolo contendere ("no contest") in a domestic, foreign, or military court to any felony? *</li> <li>(2) been charged with any felony? *</li> </ul>                                                                                                    | Yes No                                                                                    |
|                                                                                                    | If you are registered or registering with the SEC, or if you are reporting as an exempt reporting adviser, you may limit your re<br>Item 11.A(2) to charges that are currently pending.                                                                                                    | esponse to                                                                                |
|                                                                                                    | <ul> <li>B. In the past ten years, have you or any advisory affiliate:</li> <li>(1) been convicted of or pled guilty or nolo contendere ("no contest") in a domestic, foreign, or military court to a misdemeanor involving: investments or an investment-related business, or any fraud, false statements, or omissions, wrongful taking of property, bribery, perjury, forgery, counterfeiting, extortion, or a conspiracy to commit any of these offenses? *</li> </ul>                                                                                                    | 0 0                                                                                       |
|                                                                                                    | (2) been charged with a misdemeanor listed in Item 11.B(1)? *                                                                                                    | $\circ$                                                                                   |
|                                                                                                    | If you are registered or registering with the SEC, or if you are reporting as an exempt reporting adviser, you may limit your re<br>Item 11.B(2) to charges that are currently pending.                                                                                                    | esponse to                                                                                |

### Link/Copy Disclosure Reporting Pages (DRPs)

Joint Broker-Dealer/Investment Adviser (BD/IA) firms may be required to report a disclosure event on both their Form BD and Form ADV. The details of that disclosure event may be identical. In such a case, joint firms have the ability to link or copy DRPs from their Form BD.

- Linking a DRP allows the firm to apply that Form BD DRP to an affirmative disclosure question answer on Form ADV. The DRP will display on Form ADV under Linked BD Disclosures. This means that the DRP can only be modified on Form BD, and any changes can then be imported to Form ADV using the "Refresh" function on the next Form ADV amendment filing.
- Copying a Form BD DRP will create a copy on Form ADV will retain the details but can be modified by the firm. In this case, the DRP will display under A Only Disclosures. (Note: Bond and Judgment/ Lien DRPs can be copied from Form BD but cannot be linked.)

| A On                                          | ly Disclosures                                                        |                                                                                                    |                |                                                                                                    |                                                                                    |                                                                                                    |                                                                         |
|-----------------------------------------------|-----------------------------------------------------------------------|----------------------------------------------------------------------------------------------------|----------------|----------------------------------------------------------------------------------------------------|------------------------------------------------------------------------------------|----------------------------------------------------------------------------------------------------|-------------------------------------------------------------------------|
|                                               | Questions                                                             | Affiliate L                                                                                                    | _ist Date      | Initiated                                                                                                    | Initiator Name                                                                     | Docket / Case                                                                                                    | : #                                                                     |
| <u>Edit</u>                                   | 11E(1)                                                                |                                                                                                    | 10/0:          | 1/2000                                                                                                    | SRO                                                                                | 12-25368                                                                                                    |                                                                         |
| <u>idit</u>                                   | 11E(1)                                                                |                                                                                                    | 09/0:          | 1/2002                                                                                                    | SEC                                                                                | 44-555555                                                                                                    |                                                                         |
| <u>idit</u>                                   | 11C(5)                                                                |                                                                                                    | 08/13          | 3/2002                                                                                                    | SEC                                                                                | 1111111                                                                                                    |                                                                         |
| <u>Edit</u>                                   | 11C(1)                                                                |                                                                                                    | 01/08          | 3/1998                                                                                                    | SRO                                                                                | 12JH735                                                                                                    |                                                                         |
| <u>Edit</u>                                   | 11C(1)                                                                |                                                                                                    | 01/08          | 3/1998                                                                                                    | SRO                                                                                | 12JH735                                                                                                    |                                                                         |
| <u>adit</u>                                   | 11C(3)                                                                |                                                                                                    | 02/02          | 2/2003                                                                                                    | SEC                                                                                | 55-8465987                                                                                                    |                                                                         |
| inke                                          | d BD Disclosures<br>Needs Updating                                    | Questions                                                                                                    | Affiliate List | Date Initiated                                                                                                    | Initiator Name                                                                     | Docket / Case                                                                                                    | #                                                                       |
| inke                                          | d BD Disclosures                                                      |                                                                                                    |                |                                                                                                    |                                                                                    |                                                                                                    |                                                                         |
| _inke                                         | d BD Disclosures<br>Needs Updating                                    | Questions                                                                                                    | Affiliate List | Date Initiated                                                                                                    | Initiator Name                                                                     | Docket / Case                                                                                                    | #                                                                       |
| inke<br>/iew                                  | d BD Disclosures<br>Needs Updating<br>N                               | Questions                                                                                                    | Affiliate List | Date Initiated                                                                                                    | Initiator Name                                                                     | <b>Docket / Case</b>                                                                                                    | #<br>Unlink                                                             |
| /iew<br>/iew                                  | d BD Disclosures<br>Needs Updating<br>N                               | Questions<br>11E(2)<br>11E(2)                                                                                                    | Affiliate List | Date Initiated                                                                                                    | Initiator Name<br>SRO<br>STATEREG                                                  | <b>Docket / Case</b><br>88-8888888<br>55-888888                                                                                                   | #<br>Unlink<br>Unlink                                                   |
| /iew<br>/iew<br>/iew                          | d BD Disclosures<br>Needs Updating<br>N<br>N<br>N                     | Questions           11E(2)           11E(2)           11E(1)                                                                     | Affiliate List | Date Initiated           10/01/2003           05/01/2003           10/04/2007                                                                                     | Initiator Name<br>SRO<br>STATEREG<br>SEC                                           | Docket / Case           88-8888888           55-888888           44448888                                                                         | #<br>Unlink<br>Unlink<br>Unlink                                         |
| <u>/iew</u><br>/iew<br>/iew<br>/iew           | d BD Disclosures<br>Needs Updating<br>N<br>N<br>N<br>N<br>N           | Questions           11E(2)           11E(2)           11E(1)           11E(3)                                                    | Affiliate List | Date Initiated<br>10/01/2003<br>05/01/2003<br>10/04/2007<br>05/14/2008                                                                                            | Initiator Name<br>SRO<br>STATEREG<br>SEC<br>SRO                                    | Docket / Case           88-8888888           55-888888           44448888           9509                                                          | #<br>Unlink<br>Unlink<br>Unlink<br>Unlink                               |
| <u>/iew</u><br>/iew<br>/iew<br>/iew           | d BD Disclosures<br>Needs Updating<br>N<br>N<br>N<br>N<br>N<br>N      | Questions           11E(2)           11E(2)           11E(1)           11E(3)           11E(1)                                   | Affiliate List | Date Initiated           10/01/2003           05/01/2003           10/04/2007           05/14/2008           01/01/2008                                           | Initiator Name<br>SRO<br>STATEREG<br>SEC<br>SRO<br>SRO<br>SRO                      | Docket / Case           88-8888888           55-888888           44448888           9509           1234                                           | #<br>Unlink<br>Unlink<br>Unlink<br>Unlink                               |
| Linke<br>/iew<br>/iew<br>/iew<br>/iew<br>/iew | d BD Disclosures<br>Needs Updating<br>N<br>N<br>N<br>N<br>N<br>N<br>N | Questions           11E(2)           11E(1)           11E(3)           11E(1)           11E(1)                                   | Affiliate List | Date Initiated           10/01/2003           05/01/2003           10/04/2007           05/14/2008           01/01/2008           08/11/2005                      | Initiator Name<br>SRO<br>STATEREG<br>SEC<br>SRO<br>SRO<br>SRO<br>SEC               | Docket / Case           88-8888888           55-888888           44448888           9509           1234           88888888888                     | #<br>Unlink<br>Unlink<br>Unlink<br>Unlink<br>Unlink<br>Unlink           |
| inke<br>/iew<br>/iew<br>/iew<br>/iew<br>/iew  | A BD Disclosures                                                      | Questions           11E(2)           11E(1)           11E(3)           11E(1)           11E(1)           11E(1)           11E(3) | Affiliate List | Date Initiated           10/01/2003           05/01/2003           10/04/2007           05/14/2008           01/01/2008           08/11/2005           10/22/2008 | Initiator Name<br>SRO<br>STATEREG<br>SEC<br>SRO<br>SRO<br>SEC<br>SRO<br>SEC<br>SRO | Docket / Case           88-8888888           55-888888           44448888           9509           1234           8888888888           10-22-2008 | #<br>Unlink<br>Unlink<br>Unlink<br>Unlink<br>Unlink<br>Unlink<br>Unlink |

| ſ | BD - Regulatory Action DRPs |           |                    |                   |                   |                |                 |  |
|---|-----------------------------|-----------|--------------------|-------------------|-------------------|----------------|-----------------|--|
|   |                             |           |                    |                   |                   |                |                 |  |
|   |                             |           | Questions          | Affiliate<br>List | Date<br>Initiated | Initiator Name | Docket / Case # |  |
|   | <u>View</u>                 | Link Copy | 11D(5), 11E<br>(1) |                   | 10/01/2000        | STATE          | 000001          |  |
| ( | View                        | Link Copy | 11C(1)             |                   | 01/08/1998        | SRO            | 000002          |  |
|   | <u>View</u>                 | Link Copy | 11C(2)             |                   | 06/12/2001        | STATE          | 000003          |  |

#### Removing Item 11 Disclosure Reporting Pages (DRPs)

Form ADV allows for DRPs to be removed in certain circumstances. To remove, select the appropriate DRP to edit and select the correct reason for removal within the DRP itself. The system will archive the disclosure after the filing is successfully submitted, and on subsequent filings the answer to the disclosure question can be changed to "No" (if applicable).

(Note: All amendments to Form ADV are subject to review by the regulator(s) the firm is registered or notice filed with. DRPs that are removed in error may be required to be re-filed. Please contact your regulator for additional guidance regarding disclosure reporting obligations.)

This DRP should be removed from the ADV record because the *advisory affiliate(s)* is no longer associated with the adviser. This DRP should be removed from the ADV record because: (1) the event or *proceeding* occurred more than ten years ago or (2) the adviser is registered or applying for registration with the SEC and the event was resolved in the adviser's or *advisory affiliate's* favor. If you are registered or registering with a *state securities authority*, you may remove a DRP for an event you reported only in response to Item 11.D(4), and only if that event occurred more than ten years ago. If you are registered more than ten years ago. If you are registered or registering with the SEC, you may remove a DRP for any event listed in Item 11 that occurred more than ten years ago. This DRP should be removed from the ADV record because it was filed in error, such as due to a clerical or data-entry mistake. Explain the circumstances: SAMPLE EXPLANATION OF CIRCUMSTANCES.

## Schedule A Direct Owners/Executive Officers

Schedule A is used to add or update information on Direct Owners/Executive Officers of the applicant. Names for the following individuals and/or entities should be provided on Schedule A:

- Each Chief Executive Officer, Chief Financial Officer, Chief Operations Officer, Chief Legal Officer, Chief Compliance Officer, director and any other individuals with similar status or functions. Note, firms are required to report one Chief Compliance Officer.
- If your firm is organized as a corporation, report each shareholder that is a direct owner of 5% or more of a class of your voting securities, unless you are a public reporting company (a company subject to Section 12 or 15(d) of the Exchange Act).
- Any person that owns, beneficially owns, has the right to vote, or has the power to sell or direct the sale of, 5% or more of a class of your voting securities.
  - For purposes of this Schedule, a person beneficially owns any securities: (i) owned by his/ her child, stepchild, grandchild, parent, stepparent, grandparent, spouse, sibling, mother-inlaw, father-in-law, son-in-law, daughter-in-law, brother-in-law, or sister-in-law, sharing the same residence; or (ii) that he/she has the right to acquire, within 60 days, through the exercise of any option, warrant, or right to purchase the security.
- If your firm is organized as a partnership, report all general partners and those limited and special
  partners that have the right to receive upon dissolution, or have contributed, 5% or more of your
  capital;
- In the case of a trust that directly owns 5% or more of a class of your voting securities, or that has the right to receive upon dissolution, or has contributed, 5% or more of your capital, the trust and each trustee; and
- If your firm is organized as a limited liability company ("LLC"), report (i) those members that have the right to receive upon dissolution, or have contributed, 5% or more of your capital, and (ii) if managed by elected managers, report all elected managers.

## Schedule B Indirect Owners

Schedule B is used to add or update information on Indirect Owners of the applicant. With respect to each owner listed on Schedule A (except individual owners), include:

(a) In the case of an owner that is a corporation, each of its shareholders that beneficially owns, has the right to vote, or has the power to sell or direct the sale of, 25% or more of a class of a voting security of that corporation;

For purposes of this Schedule, a *person* beneficially owns any securities: (i) owned by his/her child, stepchild, grandchild, parent, stepparent, grandparent, spouse, sibling, mother-in-law, father-in-law, son-in-law, daughter-in-law, brother-in-law, or sister-in-law, sharing the same residence; or (ii) that he/she has the right to acquire, within 60 days, through the exercise of any option, warrant, or right to purchase the security.

(b) In the case of an owner that is a partnership, all general partners and those limited and special partners that have the right to receive upon dissolution, or have contributed, 25% or more of the partnership's capital;

(c) In the case of an owner that is a trust, the trust and each trustee; and

(d) In the case of an owner that is a limited liability company ("LLC"), (i) those members that have the right to receive upon dissolution, or have contributed, 25% or more of the LLC's capital, and (ii) if managed by elected managers, all elected managers.

#### Adding Foreign Individuals as Direct and Indirect Owners

If an individual being added to Schedule A or B is a foreign associate and does not have a Social Security Number (SSN), leave the SSN fields blank and click the Create New ID button to create a new CRD number for the individual.

| Create a New Individual |     |  |         |              |  |      |  |
|-------------------------|-----|--|---------|--------------|--|------|--|
| SSN:                    |     |  |         | SSN (again): |  |      |  |
| Last Name:              | doe |  |         | First Name:  |  | john |  |
| Middle Name:            |     |  | Suffix: |              |  |      |  |
| Birth Date:             |     |  |         |              |  |      |  |
| Create New ID Reset     |     |  |         |              |  |      |  |

#### **Reporting Direct and Indirect Owners as a Joint Firm**

For investment adviser firms that are also registered broker-dealers, an ongoing association exists between the Form BD Direct Owners/Executive Officers and the Form ADV Direct Owners/Executive Officers (i.e. Schedule A/C). The same association exists for the Indirect Owners (Schedule B/C).

If a broker-dealer/investment adviser firm wishes to add, delete, or make a change to Schedules A or B, this addition, deletion or change must be done through a Form BD Amendment.

Once the change is made to the firm's record on Web CRD (i.e. Form BD), the corresponding IARD record must be updated to include that ownership change before another ADV filing can be submitted.

A **Refresh** button will display on the Schedule A/C and Schedule B/C pages of Form ADV if Direct and Indirect Owner information has been updated on Form BD since your last Form ADV filing.

|                   |                                                                                                    |                                      | 🕐 🎒 Printer Friendly                            |  |  |
|-------------------|----------------------------------------------------------------------------------------------------|--------------------------------------|-------------------------------------------------|--|--|
| $\triangle$       | Direct Owner Information was update                                                                                                    | ed on a BD filing since your last AD | V filing. You need to refresh this information. |  |  |
| <b>i</b>          | (i) To update Schedule A on the Form ADV, you must file the information via an amended Form BD on Web CRD. The amended BD filing will update the Form ADV Schedule information on the IARD system. |                                      |                                                 |  |  |
| BD/I              | A FIRM                                                                                                    |                                      | Reference #: 733925783887B04                    |  |  |
| Sched             | lule A/C Direct Owners / Executive                                                                                                    | Officers                             | State Application                               |  |  |
|                   |                                                                                                    | View Instructions<br>Refresh         |                                                 |  |  |
|                   | Name                                                                                                    |                                      | Title / Status                                  |  |  |
| <u>View</u>       | DOE, JOHN                                                                                                    |                                      | PRESIDENT, VICE-CHAIRMAN                        |  |  |
| <u>View</u>       | DOE, JANE                                                                                                    |                                      | CHIEF COMPLIANCE OFFICER                        |  |  |
| « Previous Next » |                                                                                                    |                                      |                                                 |  |  |
|                   | Do you have any i                                                                                                    | ndirect owners required to be re     | ported on the Schedule B form? *                |  |  |
|                   |                                                                                                    | O <sub>Yes</sub> ⊙ <sub>No</sub>     |                                                 |  |  |

## Schedule D Section 7.A. Financial Industry Affiliations

This information is required if you checked any box in Part 1A Item 7.A. and is used to report information about related persons.

One of the features in this Schedule D section is the firm **Look Up** button, which enables the system to populate the Firm Name based on the SEC number or CRD number.

|                        | ? 🎒 Printer Friendly                                                                                                    |  |  |  |  |
|------------------------|----------------------------------------------------------------------------------------------------|--|--|--|--|
| INV                    | TMENT ADVISER Reference #: 697083382888660                                                                                                    |  |  |  |  |
| SEC                    | ION 7.A. Financial Industry Affiliations Other-Than-Annual Amendment                                                                                                    |  |  |  |  |
| Certa<br>item:<br>prev | Certain items in Part 1A of Form ADV require additional information on Schedule D. Use this Schedule D to report details for<br>items listed below. Report only new information or changes/updates to previously submitted information. Do not repeat<br>previously submitted information.                                                                                                    |  |  |  |  |
| Corr                   | lete a separate Schedule D Section 7.A. for each related person listed in Item 7.A.                                                                                                    |  |  |  |  |
| 1.                     | egal Name of <i>Related Person</i> : *                                                                                                    |  |  |  |  |
| 2.                     | rimary Business Name of <i>Related Person</i> : *                                                                                                    |  |  |  |  |
| з.                     | elated Person's SEC File Number (if any) (e.g., 801-, 8-, 866-, 802-)           Image: second second |  |  |  |  |
|                        |                                                                                                    |  |  |  |  |
| 4.                     | elated Person's CRD Number (if any):<br>10101 Look Up                                                                                                    |  |  |  |  |

In the above example, based on the CRD number entered, the system will populate the firm's legal name, primary business name, and SEC number (if applicable). See below.

| Γ | Complete a separate Schedule D Section 7.A. for each related person listed in Item 7.A. |                                                                               |  |  |
|---|-----------------------------------------------------------------------------------------|-------------------------------------------------------------------------------|--|--|
|   | 1.                                                                                      | Legal Name of <i>Related Person:</i> * AFFILIATE FIRM, INC.                   |  |  |
|   | 2.                                                                                      | Primary Business Name of <i>Related Person:</i> *<br>AFFILIATE FIRM, INC.     |  |  |
|   | з.                                                                                      | Related Person's SEC File Number (if any) (e.g., 801-, 8-, 866-, 802-)<br>801 |  |  |
|   |                                                                                         | Other                                                                         |  |  |
|   | 4.                                                                                      | Related Person's CRD Number (if any):<br>010101 Look Up                       |  |  |

## Schedule D Section 7.B.(1) and 7.B.(2) Private Fund Reporting

This information is required if you answer "Yes" to Part 1A Item 7.B. and is used to report information about a private fund. Each fund reported will need to be assigned an identification number, called a "Private Fund Identification Number."

#### <u>Tips</u>

- If a firm has relying advisers listed on Schedule R, they will be required to link each private fund on Schedule D 7.B.(1) with a relying adviser.
- Private Funds are required to be submitted on Form ADV prior to being included on a Form PF filing. See Instruction 10 of Form PF for more information.

#### Adding a Private Fund

Filers with existing funds have the ability to clone Questions 23-28 or clone all of the fund information entered in Section 7.B.(1) to a new fund. Otherwise, click the Create New button to create a new fund.

|                                                                                                    | ?                                                                                                    | 🎒 Printer Friendly                                                          |
|----------------------------------------------------------------------------------------------------|----------------------------------------------------------------------------------------------------|-----------------------------------------------------------------------------|
| INVESTMENT ADVISER                                                                                                    | Reference #: 357                                                                                                    | 33190969EA8F                                                                |
| SECTION 7.B.(1) Private Fund Reporting                                                                                                    | Other-Than-Anr                                                                                                    | ual Amendment                                                               |
| Certain items in Part 1A of Form ADV require additional informa<br>Report only new information or changes/updates to previously<br>If you want to create a new Schedule D, Section 7.B.(1) for a<br>Questions 23-28 or in all questions from one of the <i>private fur</i><br>beside the <i>private fund</i> whose information you wish to copy in<br>questions for you, but you will be able to manually edit the in | ation on Schedule D. Use this Schedule D to report details for iten<br>y submitted information. Do not repeat previously submitted inform<br><u>new</u> private fund that is pre-populated with the information enter<br>ids listed below, select the "Clone Question 23-28" or "Clone Full<br>to the new private fund's Section 7.8.(1). The IARD system will pri-<br>formation after it is pre-filled and before you submit your filing. | ns listed below.<br>mation.<br>ed in either<br>Fund" button<br>e-fill those |
|                                                                                                    | Private Fund Name                                                                                                    | Private Fund<br>Identification<br>Number                                    |
| Edit Delete Clone Question 23-28 Clone Full Fund                                                                                                    | SAMPLE FUND                                                                                                    | 805-<br>111111111                                                           |
| « Previous                                                                                                    | Create New                                                                                                    | Next »                                                                      |

## Schedule D Section 7.B.(1) and 7.B.(2) Private Fund Reporting (Continued)

#### **Generate a Private Fund Identification Number**

This feature generates a 10-digit private fund ID number (with an '805' prefix) to be used on Form ADV to report a private fund. This private fund ID number will not be associated with any private fund until a Form ADV filing is submitted that contains this number in Schedule D Section 7.B.(1) or 7.B.(2) of Form ADV.

If more than one adviser will report the same private fund in Section 7.B. of Schedule D (e.g., there are sub-advisers), these advisers will need to coordinate with each other to use the same private fund identification number in Form ADV.

| SECTION 7.B.(1) Private Fund Reporting                                                                                                    | Other-Than-Annual Amendment |  |  |  |  |
|----------------------------------------------------------------------------------------------------|-----------------------------|--|--|--|--|
| Certain items in Part 1A of Form ADV require additional information on Schedule D. Use this Schedule D to report details for items listed<br>below. Report only new information or changes/updates to previously submitted information. Do not repeat previously submitted<br>information. |                             |  |  |  |  |
| A. PRIVATE FUND                                                                                                    |                             |  |  |  |  |
| Information About the Private Fund 1. (a) Name of the private fund: *                                                                                                    |                             |  |  |  |  |
| (b) <i>Private fund</i> identification number: *<br>(include the "805-" prefix also)<br>Click here to generate a <i>Private Rund</i> Identification Number                                                                                                    |                             |  |  |  |  |

# When the "Click here..." hyperlink is selected, a pop-up window will open that allows the user to generate a new private fund identification number (PFID).

| SECTION 7.B.(1) Private Fund Reporting                                                                                    |                                                                                                    |                                                             |
|----------------------------------------------------------------------------------------------------|----------------------------------------------------------------------------------------------------|-------------------------------------------------------------|
| Certain items in Part 1A of Form ADV require additional info<br>changes/updates to previously submitted information. Do n | mation on Schedule D. Use this Schedule<br>ot repeat previously submitted informatio<br>Click the button below to generate an                                                                                            | D to report details for items listed below. Report or<br>n. |
| A. PRIVATE FUND                                                                                                    | identification number for a private fund                                                                                                    |                                                             |
| Information About the Private Fund                                                                                        | Generate                                                                                                    |                                                             |
| 1. (a) Name of the <i>private fund</i> :                                                                                  | If you or another adviser has already<br>acquired an identification number for<br>this <i>private fund</i> , do not generate a<br>new identification number. You must                                                    |                                                             |
| (b) Private fund identification number:                                                                                   | use the existing number.                                                                                                    |                                                             |
| (include the "805-" prefix also)                                                                                          | If more than one adviser or<br>subadviser will report on the same<br>private fund, they are responsible for<br>coordinating to ensure that they all<br>use the same private fund<br>identification number for that fund. |                                                             |
| 2. Under the laws of what state or country is the <i>privat</i> State:                                                    | For additional information, see<br>Instruction 6 to Part 1A of Form ADV.                                                                                                    |                                                             |

#### Generate a Private Fund Identification Number (Continued)

After clicking the "Generate" button, the new PFID will be auto-populated in Question 1.(b).

| SECTION 7.B.(1) Private Fund Reporting                                                                                                    | Other-Than-Annual Amendment |  |  |  |
|----------------------------------------------------------------------------------------------------|-----------------------------|--|--|--|
| Certain items in Part 1A of Form ADV require additional information on Schedule D. Use this Schedule D to report details for items listed<br>below. Report only new information or changes/updates to previously submitted information. Do not repeat previously submitted<br>information. |                             |  |  |  |
| A. PRIVATE FUND Information About the <i>Private Fund</i> 1. (a) Name of the <i>private fund</i> : *                                                                                                    |                             |  |  |  |
| Sample Fund                                                                                                    |                             |  |  |  |
| <ul> <li>(b) Private fund identification number: *         <ul> <li>(include the "805-" prefix also)</li> <li>805-111111111</li> <li>Click here to generate a Private Fund Identification Number</li> </ul> </li> </ul>                                                                    |                             |  |  |  |

#### Adding Funds Previously Reported by Another Firm

When providing a PFID on 7.B.(1) that has previously been reported on another firm's Form ADV, an informational pop-up message will display (sample below). <u>This is not an error that will prevent</u> <u>submission</u>, rather a reminder for the user to confirm that the PFID entered is correct. After confirming, users can click the Close button and continue with the filing.

Schedule D, Section 7.B.(1) - 1(b) Private Fund Identification Number entered has already been entered on Schedule D, Section 7.B.(1) – 1(b) by another organization. Please verify that the Private Fund Identification Number being entered is valid.

Close

#### Reporting funds on 7.B.(2)

If the firm is a sub-adviser to a fund, do not report the fund on 7.B.(1). Instead add the fund to 7.B.(2), including the name and SEC number of the adviser that lists the fund on their 7.B.(1).

| S        | CTION 7.B.(2) Private Fund Reporting Other-Than-Annual Amendm                                                                                                    |
|----------|----------------------------------------------------------------------------------------------------|
| Ce<br>ch | rtain items in Part 1A of Form ADV require additional information on Schedule D. Use this Schedule D to report details for items listed below. Report only new information or anges/updates to previously submitted information. Do not repeat previously submitted information.                                                                                                    |
| 1        | . Name of the private fund:                                                                                                    |
| 4        | Private fund identification number:     (include the "805-" prefix also)     Click here to generate a Private Fund Identification Number                                                                                                    |
| 3        | . Name and SEC File number of adviser that provides information about this <i>private fund</i> in Section 7.B.(1) of Schedule D of its Form ADV filing Name:                                                                                                    |
|          | SEC File Number:           801 •           _                                                                                                    |
|          | Yes                                                                                                    |
| 2        | <ul> <li>Are your <i>clients</i> solicited to invest in this <i>private fund</i>?</li> <li>In answering this question, disregard feeder funds' investment in a master fund. For purposes of this question, in a master-feeder arrangement, one or more funds ("feeder funds") invest all or substantially all of their assets in a single fund ("master fund"). A fund would also be a "feeder fund" investing in a "master fund" for purposes of this question if it issued multiple classes (or series) of shares or interests, and each class (or series) invests substantially all of its assets in a single master fund.</li> </ul> |

Form ADV, Schedule R Section 1 Identifying

Section 2 SEC Registration Form of

Information

- Public Reporting

Return To Schedule R

Companies

#### Schedule R Relying Advisers

One adviser (the "filing adviser") can file a single Form ADV on behalf of itself and other advisers that are controlled by or under common control with the filing adviser (i.e. a "relying adviser"), provided that they conduct a single advisory business (collectively an "umbrella registration").

| Firm 123                                | Firm 123 Reference #: 00000000000000000000000000000000000 |            |                         |                       |                  |  |
|-----------------------------------------|-----------------------------------------------------------|------------|-------------------------|-----------------------|------------------|--|
| Schedule R - Relying                    | Schedule R - Relying Advisers                             |            |                         |                       | Annual Amendment |  |
| Records per Page: 25 V Total Records: 1 |                                                           |            | : 25 V Total Records: 1 |                       |                  |  |
|                                         |                                                           | CRD Number | Legal Name              | Primary Business Name |                  |  |
| Edit Clone                              | Delete                                                    | 00000      | FIRM A                  |                       |                  |  |
|                                         | Records per Page: 25 V Total Records: 1                   |            |                         |                       |                  |  |
| « Previous Create New Next »            |                                                           |            |                         |                       |                  |  |

|                                                                 | <ul> <li>Section 3 Form of<br/>Organization</li> </ul> |
|-----------------------------------------------------------------|--------------------------------------------------------|
| Complete all of the required sections for each Relying Adviser. | <ul> <li>Section 4 Direct Owners</li> </ul>            |
|                                                                 | <ul> <li>Section 4 Indirect Owners</li> </ul>          |
|                                                                 | Section 4 Control Persons                              |
|                                                                 | <ul> <li>Section 4 Control Persons</li> </ul>          |

#### Tips

- The system will automatically assign each Relying Adviser a CRD Number. However, the form will allow the filer to use an existing CRD Number for the Relying Adviser (if they already have one) using the 'Look Up' feature.
- If a firm with Private Funds adds Relying Advisers to Form ADV, they will need to connect each Relying Adviser to a fund listed on Schedule D 7.B.(1).
- See the SEC Regulatory Notifications section for information about email notifications related to advisers listed on Schedule R.

## Form ADV Part 1B

Part 1B will only display for firms filing an initial application for state registration or firms that already hold or have requested state registration.

#### Part 1B Item 1 State Registration

Select the boxes next to the states in which you would like to apply for registration.

NASAA provides information about state investment adviser laws and state rules, and how to contact a state securities authority, on its website: <u>www.nasaa.org</u>. Additional information can also be found on the IARD Web site: <u>www.iard.com</u>.

|                                                                 |                                                                                                    |                              |       | 🕐 🎒 Printer Friendly |  |  |
|-----------------------------------------------------------------|----------------------------------------------------------------------------------------------------|------------------------------|-------|----------------------|--|--|
| Submission                                                      | STATE REGISTERED IA FIRM                                                                                                    | Reference #: 733925783887B04 |       |                      |  |  |
| <ul> <li>Completeness Check</li> </ul>                          | Part 1B Item 1 - State Registrati                                                                                                    | State Application            |       |                      |  |  |
| <ul> <li>Submit Filing</li> </ul>                               | You must complete this Part 1B only if you are applying for registration, or are registered, as an investment adviser with any of the <i>state securities authorities</i> .                                                                                                    |                              |       |                      |  |  |
| <ul> <li>Print Preview</li> </ul>                               |                                                                                                    |                              |       |                      |  |  |
|                                                                 | Complete this Item 1 if you are submitting an initial application for state registration or requesting additional state registration(s).                                                                                                    |                              |       |                      |  |  |
| Form ADV, Part 1B                                               | Check the boxes next to the states to which you are submitting this application. If you are already registered with at least one state<br>and are applying for registration with an additional state or states, check the boxes next to the states in which you are applying for |                              |       |                      |  |  |
| Part 1B Item 1 - State<br>Registration                          | registration. Do not check the boxes next to the states in which you are currently registered or where you have an application for registration pending.                                                                                                    |                              |       |                      |  |  |
| <ul> <li>Part 1B Item 2 - Additional<br/>Information</li> </ul> | Jurisdictions *                                                                                                    |                              |       |                      |  |  |
| Part 1B - Disclosure                                            | Select All                                                                                                    |                              |       |                      |  |  |
| Questions                                                       | AL                                                                                                    | ID ID                        | MO    | PA                   |  |  |
| <ul> <li>Part 1B - Business</li> <li>Information</li> </ul>     | AK                                                                                                    | IL IL                        | MT    | PR                   |  |  |
| Part 1B - State Registered                                      | AZ                                                                                                    | IN IN                        | NE NE | RI                   |  |  |
| Adviser Execution Page                                          | AR AR                                                                                                    | IA IA                        | NV NV | 🗖 SC                 |  |  |
| <ul> <li>Return To Form ADV, Part</li> </ul>                    | CA CA                                                                                                    | 🔲 KS                         | NH NH | SD SD                |  |  |
| 1A                                                              | 🗖 со                                                                                                    | KY KY                        | L NJ  | TN TN                |  |  |
|                                                                 | 🔲 СТ                                                                                                    |                              | NM NM | TX 🗌                 |  |  |
|                                                                 | DE DE                                                                                                    | ME                           | NY NY | 🗖 ИТ                 |  |  |
|                                                                 |                                                                                                    | MD                           | NC NC | T VT                 |  |  |
|                                                                 | E FL                                                                                                    | MA MA                        | ND ND | IV I                 |  |  |
|                                                                 | GA GA                                                                                                    | MI MI                        | ОН    |                      |  |  |
|                                                                 | 🗖 GU                                                                                                    | MN                           | 🔲 ОК  | wa                   |  |  |
|                                                                 | 🔲 HI                                                                                                    | MS                           | OR OR | □ wv                 |  |  |
|                                                                 |                                                                                                    |                              |       | IW I                 |  |  |
|                                                                 |                                                                                                    |                              |       |                      |  |  |
|                                                                 | « Previous                                                                                                    |                              | ave   | Next -               |  |  |
|                                                                 | «Trevious                                                                                                    |                              |       | Nexts                |  |  |

#### Part 1B - Disclosure Questions

For State-registered Investment Adviser firms, additional Disclosure questions display in Part 1B. The questions are broken out into the following categories: Bond, Judgment/Lien, Arbitration, and Civil Judicial. For each "Yes" answer, provide details of the disclosure event on the corresponding Disclosure Reporting Page (DRP). State-registered advisers must also respond to the disclosure questions in Form ADV Part 1A, Item 11.

|                                               |                                                                                                    |       |    | 🕐 🎒 Printer Friendly         |  |
|-----------------------------------------------|----------------------------------------------------------------------------------------------------|-------|----|------------------------------|--|
| Submission                                    | STATE REGISTERED IA FIRM                                                                                                    |       | F  | Reference #: 733925783887B04 |  |
| Completeness Check                            | Part 1B Item 1 - State Registrat                                                                                                    | ion   |    | State Application            |  |
| Submit Filing     Print Preview               | You must complete this Part 1B only if you are applying for registration, or are registered, as an investment adviser with any of the state securities authorities.                                                                                                    |       |    |                              |  |
| Form ADV, Part 1B<br>• Part 1B Item 1 - State | Complete this Item 1 if you are submitting an initial application for state registration or requesting additional state registration(s).<br>Check the boxes next to the states to which you are submitting this application. If you are already registered with at least one state<br>and are applying for registration with an additional state or states, check the boxes next to the states in which you are applying for<br>registration. Do not check the boxes next to the states in which you are currently registered or where you have an application for |       |    |                              |  |
| Registration<br>Part 1B Item 2 - Additional   | registration pending.                                                                                                    |       |    |                              |  |
| Information                                   | Jurisdictions *                                                                                                    |       |    |                              |  |
| Questions                                     |                                                                                                    | ID ID | МО | PA                           |  |
| Information                                   |                                                                                                    |       |    | PR                           |  |

| Submission                                   | STATE REGISTERED IA FIRM                                                                                                    | Reference #: 733925783887B04                                          |
|----------------------------------------------|----------------------------------------------------------------------------------------------------|-----------------------------------------------------------------------|
| Completeness Check                           | Part 1B - Disclosure Questions                                                                                                    | State Application                                                     |
| <ul> <li>Submit Filing</li> </ul>            | BOND DISCLOSURE                                                                                                    |                                                                       |
| Print Preview                                | For "yes" answers to the following question, complete a Bond DRP.                                                                                                    | Yes No                                                                |
|                                              | C. Has a bonding company ever denied, paid out on, or revoked a bond for you? *                                                                                                    | $\circ$                                                               |
| Form ADV                                     | JUDGMENT/LIEN DISCLOSURE                                                                                                    |                                                                       |
| Part 1B - Disclosure                         | For "yes" answers to the following question, complete a Judgment/Lien DRP.                                                                                                    | Yes No                                                                |
| Questions                                    | D. Do you have any unsatisfied judgments or liens against you? *                                                                                                    |                                                                       |
| Part 1B - Arbitration DRPs                   |                                                                                                    |                                                                       |
| Part 1B - Bond DRPs                          | ARBITRATION DISCLOSURE                                                                                                    |                                                                       |
| <ul> <li>Part 1B - Civil Judicial</li> </ul> | For "yes" answers to the following questions, complete an Arbitration DRP.                                                                                                    |                                                                       |
| DRPs                                         | E. Are you, any advisory affiliate, or any management person currently the subject of, or have                                                                                                    | you, any advisory affiliate, or                                       |
| <ul> <li>Part 1B - Judgment/Lien</li> </ul>  | any management person been the subject of, an arbitration claim alleging damages in exce                                                                                                    | ess of \$2,500, involving any                                         |
| Beturn To Form ADV, Part                     | or the following:                                                                                                    | (Yes No                                                               |
| 1B                                           | <ul> <li>(1) any investment or an investment-related business of activity?</li> <li>(2) found follow obstantiation and activities?</li> </ul>                                                                              | 0 0                                                                   |
|                                              | (2) traud, faise statement, or omission? *                                                                                                    | 0 0                                                                   |
|                                              | (3) thert, embezziement, or other wrongful taking of property? *                                                                                                    | 0 0                                                                   |
|                                              | <ul><li>(4) bribery, forgery, counterfeiting, or extortion? *</li></ul>                                                                                                    | 0 0                                                                   |
|                                              | (5) dishonest, unfair, or unethical practices? *                                                                                                    | $\bigcirc \bigcirc$                                                   |
|                                              | CIVIL JUDICIAL DISCLOSURE                                                                                                    |                                                                       |
|                                              | For "yes" answers to the following questions, complete a Civil Judicial Action DRP.                                                                                                    |                                                                       |
|                                              | F. Are you, any advisory affiliate, or any management person currently subject to, or have you,<br>any management person been found liable in, a civil, self-regulatory organization, or administ<br>any of the following: | . any advisory affiliate, or<br>rative proceeding involving<br>Yes No |
|                                              | <ol> <li>an investment or investment-related business or activity? *</li> </ol>                                                                                                    | 0 0                                                                   |
|                                              | (2) fraud, false statement, or omission? *                                                                                                    | 0 0                                                                   |
|                                              | (3) theft, embezzlement, or other wrongful taking of property? $st$                                                                                                    | 0 0                                                                   |
|                                              | (4) bribery, forgery, counterfeiting, or extortion? *                                                                                                    | 0 0                                                                   |
|                                              | (5) dishonest, unfair, or unethical practices? *                                                                                                    | $\circ$                                                               |
|                                              | « Previous                                                                                                    | Next »                                                                |

#### Removing Part 1B Disclosure Reporting Pages (DRPs)

Form ADV allows for DRPs to be removed in certain circumstances. To remove, select the appropriate DRP to edit and select the correct reason for removal within the DRP itself. The system will archive the disclosure after the filing is successfully submitted, and on subsequent filings the answer to the disclosure question can be changed to "No" (if applicable).

(Note: All amendments to Part 1B are subject to review by the jurisdiction(s) the firm is registered with. DRPs that are removed in error may be required to be re-filed. Please contact your regulator for additional guidance regarding disclosure reporting obligations.)

| This DRP should be removed from the ADV record because it was filed in error, such as due to a clerical or data-entry mistake. Explain the circumstar | nces: |
|----------------------------------------------------------------------------------------------------|-------|
| SAMPLE EXPLANATION OF CIRCUMSTANCES.                                                                                                    |       |
|                                                                                                    |       |
|                                                                                                    |       |
|                                                                                                    |       |
|                                                                                                    |       |
|                                                                                                    |       |
|                                                                                                    |       |

NOTE: The completion of this form does not relieve the advisory affiliate or management person of its obligation to update its IARD or CRD records.

## **Submission Menu**

**Completeness Check -** A firm can manually perform a Completeness Check, prior to submission, to check filings for completeness of required fields. If the filing does not pass the completeness check, the system will display a description of the error and a link to the error location. The filing fees due, if any, are also provided at the bottom of the completeness check page.

| Submission                        | TRAINING FIRM                                                                                                    | Reference #: 4065561170B992F                                                                                                    |  |  |  |
|-----------------------------------|----------------------------------------------------------------------------------------------------|----------------------------------------------------------------------------------------------------|--|--|--|
| - Completeness Charle             | Check Filing                                                                                                    | Other-Than-Annual Amendment                                                                                                    |  |  |  |
| - Completeness Check              |                                                                                                    |                                                                                                    |  |  |  |
| <ul> <li>Submit Filing</li> </ul> | A Please double-check the chief compliance officer information you have provided in Item 1.J., especially the chief compliance officer e- |                                                                                                    |  |  |  |
| Print Preview                     | Please double-check the additional                                                                                                    | mail address, to ensure that it is current. You are required to amend this information promptly if it becomes inaccurate in any way.<br>A Please double-check the additional regulatory contact person information you have provided in Item 1.K., especially the additional |  |  |  |
| 5 101                             | regulatory contact person e-mail                                                                                                    | address, to ensure that it is current. You are required to amend this information promptly if it becomes inaccurate in any way.                                                                                                    |  |  |  |
| Form ADV                          | No information was provided in So                                                                                                    | chedule D Section 6.A regarding the other line's of businesses in Item 6.A. Please verify that a                                                                                                    |  |  |  |
| <ul> <li>Instructions</li> </ul>  |                                                                                                    | Schedule D Section 6.A entry is not needed.                                                                                                    |  |  |  |
| Item 1 Identifying                | ▲ No information was provided in Sche                                                                                                    | edule D Section 7.A regarding the types of related persons selected in Item 7.A. Please verify that<br>a Schedule D Section 7.A entry is not needed.                                                                                                    |  |  |  |
| Information                       | 🔥 Reminder: Passing a completeness c                                                                                                    | check does not relieve an investment adviser of its legal and regulatory obligation to file accurate                                                                                                    |  |  |  |
| Item 2 SEC                        | and com                                                                                                    | and complete information in a timely manner with the appropriate authorities.                                                                                                    |  |  |  |
| Registration/Reporting            |                                                                                                    |                                                                                                    |  |  |  |
| Item 3 Form of Organization       |                                                                                                    |                                                                                                    |  |  |  |
| Item 4 Successions                | This filing cannot be                                                                                                    | submitted, due to the following completeness errors:                                                                                                    |  |  |  |
| Item 5 Information About          | Error Location                                                                                                    | Error Description                                                                                                    |  |  |  |
| Your Advisory Business -          | Domestic Investment Adviser Execution                                                                                                    | The Domestic Execution page is required when the Principal Office and Place of Business is within<br>the United States                                                                                                    |  |  |  |
| Employees, Clients, and           | <u>indge</u>                                                                                                    |                                                                                                    |  |  |  |
| Compensation                      |                                                                                                    |                                                                                                    |  |  |  |
| Item 5 Information About          |                                                                                                    | There are no Accounting Charges for this Filing.                                                                                                    |  |  |  |
| Your Advisory Business -          |                                                                                                    |                                                                                                    |  |  |  |
| Regulatory Assets Under           |                                                                                                    |                                                                                                    |  |  |  |
| Management                        |                                                                                                    |                                                                                                    |  |  |  |
| Item 5 Information About          |                                                                                                    |                                                                                                    |  |  |  |
| Your Advisory Business -          |                                                                                                    |                                                                                                    |  |  |  |
| Advisory Activities               |                                                                                                    |                                                                                                    |  |  |  |
| Item 6 Other Business             |                                                                                                    |                                                                                                    |  |  |  |
| Activities                        |                                                                                                    |                                                                                                    |  |  |  |

**Submit Filing -** Submitting a filing is a two-step process: IARD automatically runs a completeness check when Submit Filing is selected. If the filing passes the completeness check, the system allows you to continue with the submission process, if the filing does not pass the completeness check, return to the screens where the errors have occurred and correct them.

- 1. Select Submit Filing.
- 2. Once the filing has passed the completeness check, select Submit Filing a second time.

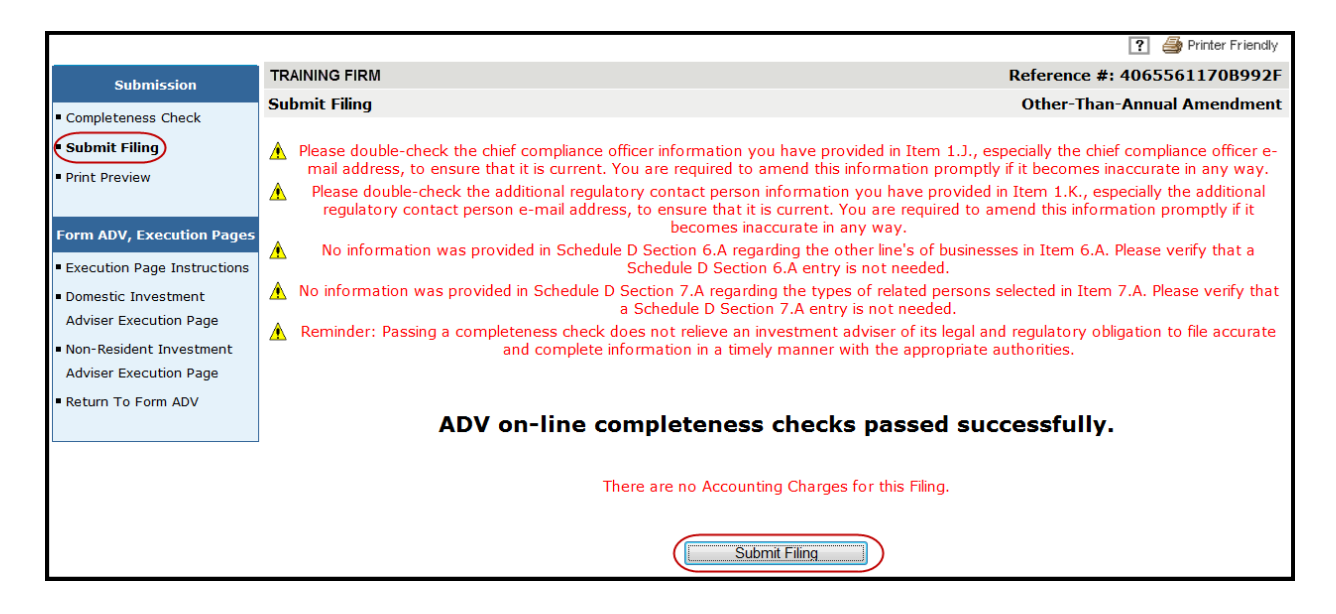

### **Print Preview**

Use this feature view or prepare the filing for printing. You can choose to print a specific page or the entire filing.

1. Select **Print Preview** from the Submission menu.

|                                  |                                                                                                    | 🕐 🥔 Printer Friendly                                                            |  |
|----------------------------------|----------------------------------------------------------------------------------------------------|---------------------------------------------------------------------------------|--|
| Submission                       | SECURITIES FIRM                                                                                                    | Reference #: 6328332613879CE                                                    |  |
| Completeness Check               | Item 1 Identifying Information                                                                                                    | Other-Than-Annual Amendment                                                     |  |
| Submit Filing     Print Preview  | WARNING: Complete this form truthfully. False statements or omissions may result in deni<br>registration, or criminal prosecution. You must keep this form updated by filing<br>General Instruction 4. | al of your application, revocation of your<br>periodic amendments. See Form ADV |  |
|                                  | Responses to this Item tell us who you are, where you are doing business, and how we car                                                                                                    | n contact you.                                                                  |  |
| Form AD¥                         | A Your full legal name (if you are a sole proprietor, your last first, and middle names):                                                                                                    |                                                                                 |  |
| <ul> <li>Instructions</li> </ul> | SECURITIES FIRM                                                                                                    |                                                                                 |  |
| Item 1 Identifying               |                                                                                                    |                                                                                 |  |
| Information                      | B. Name under which you primarily conduct your advisory business, if different from Item J                                                                                                    | LA.:                                                                            |  |
| <ul> <li>Item 2 SEC</li> </ul>   | SECURITIES FIRM                                                                                                    |                                                                                 |  |
| Registration/Reporting           |                                                                                                    |                                                                                 |  |

- 2. To print the entire form filing select **All Sections** from the navigation panel. Otherwise, select the Form ADV Item you wish to print.
- 3. Click the **Printer Friendly** icon located on the right side of the screen.

| Submission                                                                                   |             | FORM ADV                                                                                                    | ? 🚳 Printer Friendly                                                                     |
|----------------------------------------------------------------------------------------------|-------------|----------------------------------------------------------------------------------------------------|------------------------------------------------------------------------------------------|
| • Completeness Check<br>• Submit Filing<br>• Return To Data Entry                            | UNIFOR      | M APPLICATION FOR INVESTMENT ADVISER RE<br>EXEMPT REPORTING ADVISE                                                                                                    | GISTRATION AND REPORT BY                                                                 |
|                                                                                              | Primary Bus | iness Name: SECURITIES FIRM                                                                                                    | CRD Number: 0000                                                                         |
| View Form ADV                                                                                | Other-Than- | Annual Amendment - All Sections                                                                                                    |                                                                                          |
| • All Sections                                                                               |             |                                                                                                    |                                                                                          |
| <ul> <li>Item 1 Identifying</li> <li>Information</li> <li>Item 2 SEC Registration</li> </ul> | WARNING:    | Complete this form truthfully. False statements or omissions may result in or<br>registration, or criminal prosecution. You must keep this form updated by fil<br>General Instruction 4. | denial of your application, revocation of your<br>ling periodic amendments. See Form ADV |
| <ul> <li>Item 3 Form of</li> </ul>                                                           | Item 1 Iden | tifying Information                                                                                                    |                                                                                          |
| Organization     Item 4 Successions                                                          | Responses   | to this Item tell us who you are, where you are doing business, and how we                                                                                                    | can contact you.                                                                         |

## **View Historical Form ADV Filings**

The **Historical Filing** feature allows users to view and/or print previously submitted Form ADV filings. Users will have the option to view the full filing or view changes in "redline mode". Firms can only view filings submitted by their firm. <u>Redlining will not display across form versions</u>.

|                                         |                      |                             |                    |             | 🕐 🎒 Printer Friendly |
|-----------------------------------------|----------------------|-----------------------------|--------------------|-------------|----------------------|
| Select ADV Filing                       | ADV - Filing History |                             |                    |             |                      |
| <ul> <li>Organization Search</li> </ul> | Filing Date          | Filing Type                 | Corrections Filing | View Filing | View in Redline Mode |
| New/Draft Filing                        | 03/30/2011           | Annual Amendment            | No                 | View        |                      |
| <ul> <li>Historical Filing</li> </ul>   | 08/05/2009           | Other-Than-Annual Amendment | No                 | View        | View                 |
| ,                                       | 07/09/2009           | Annual Amendment            | No                 | View        | View                 |
|                                         | 05/16/2008           | Annual Amendment            | No                 | View        | View                 |
|                                         | 05/01/2007           | Other-Than-Annual Amendment | No                 | View        | <u>View</u>          |
|                                         | 11/30/2006           | Annual Amendment            | No                 | <u>View</u> | View                 |
|                                         | 01/06/2006           | Annual Amendment            | No                 | View        |                      |
|                                         | 08/02/2004           | Other-Than-Annual Amendment | No                 | <u>View</u> | View                 |
|                                         | 07/07/2004           | Other-Than-Annual Amendment | No                 | <u>View</u> | View                 |
|                                         | 05/19/2004           | Other-Than-Annual Amendment | No                 | <u>View</u> | View                 |
|                                         | 01/02/2004           | Annual Amendment            | No                 | <u>View</u> |                      |
|                                         | 06/27/2002           | Other-Than-Annual Amendment | No                 | View        |                      |
|                                         |                      |                             |                    |             |                      |